การใช้งานอินเทอร์เน็ตเบื้องต้น

# ตอนที่ 3

## การใช้งานโปรแกรม Internet Explorer เบื้องต้น (2)

### การเก็บเว็บไซต์ที่ชื่นชอบ (Favorite)

สำหรับเว็บไซต์ต่างๆ ที่เราได้เข้าไปเยี่ยมชมแล้วนั้น หากต้องการเก็บเว็บไซต์เหล่านั้น ไว้เพื่อให้เราสามารถเข้าไปเยี่ยมชมได้อีกครั้งอย่างสะดวก ไม่จำเป็นต้องพิมพ์ชื่อเว็บไซต์อีก เราสามารถเก็บเว็บไซต์เหล่านี้ไว้ได้ โดยการเก็บครั้งนี้ จะเป็นการเก็บเฉพาะเว็บเพจหน้านั้นๆ ที่ เราทำการเก็บเท่านั้น และหากต้องการเรียกใช้ในครั้งต่อๆ ไป เราจำเป็นต้องเชื่อมต่ออินเทอร์เน็ต ด้วย ซึ่งวิธีการสำหรับเก็บเว็บไซต์ที่ชื่นชอบมีดังนี้

- 1. เลือกเมนู Favorite 🔿 เลือกคำสั่ง Add to Favorites... หรือคลิกเครื่องมือ 🖕 Favorites
- 2. พิมพ์ชื่อเว็บไซต์ที่จะเก็บในช่อง Name
- 3. คลิกปุ่ม **OK**

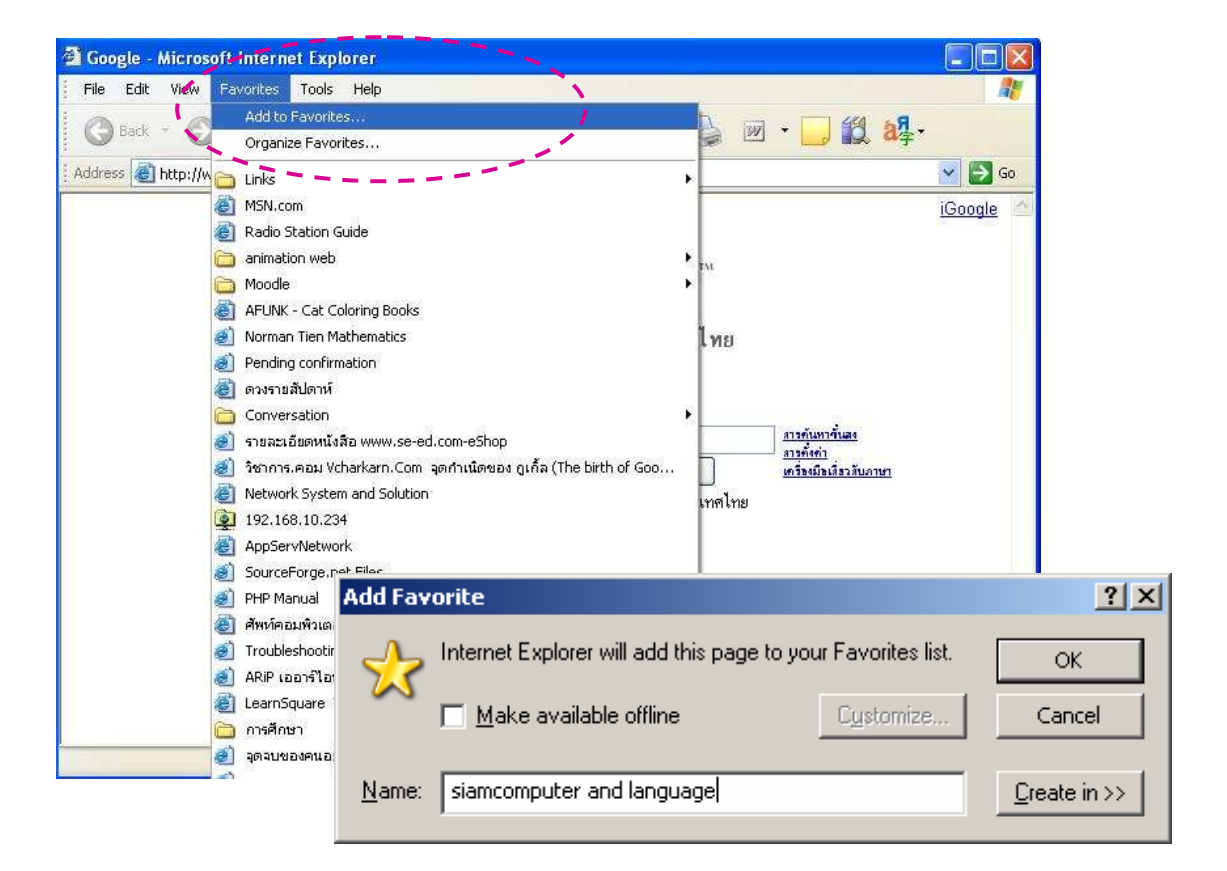

**ภาพที่ 3-1** แสดงขั้นตอนการเก็บเว็บไซต์ที่ชื่นชอบ (Favorites)

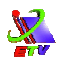

#### การกำหนดหน้าเริ่มต้น (Home Page) [

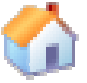

การกำหนดหน้าเริ่มต้นให้กับโปรแกรม Internet Explorer นั้น เป็นการกำหนดเพื่อให้ เมื่อเข้าสู่โปรแกรมแล้วมีการโหลดหรือเข้าไปยังเว็บไซต์ที่ต้องการระบุเป็นค่าเริ่มต้นได้เลย หรือ หากไม่ต้องการเข้าสู่เว็บไซต์ใด ๆ ก็สามารถที่จะกำหนดให้เป็นหน้าว่างเปล่าได้ เพื่อจะได้ไม่ต้อง เสียเวลาในการโหลดข้อมูลของแต่ละเว็บเพจ ซึ่งมีวิธีการกำหนดหน้าเริ่มต้นดังนี้

- 1. เลือกเมนู Tools 🔶 เลือกคำสั่ง Internet Option...
- 2. เลือกป้าย General
- 3. พิมพ์ชื่อเว็บไซต์ที่ต้องการในช่อง Address
- คลิกปุ่ม **OK**

| Google - Microsoft Intern                    | et Explorer                                                      |                                                                                        |                              |
|----------------------------------------------|------------------------------------------------------------------|----------------------------------------------------------------------------------------|------------------------------|
| File Edit View Favorites                     | Tools Help                                                       | <u>Ar</u>                                                                              |                              |
| Back - 🕥 - 💌<br>Address 🗃 http://www.google. | Mail and News<br>Pop-up Blocker<br>Manage Add-ons<br>Synchronize | ] - <mark>, ∭ â</mark> ≱-<br><b>∨ ∋</b> 60                                             |                              |
| 1                                            | Microsoft Update                                                 | iGoogle 🖄                                                                              |                              |
|                                              | Windows Messenger<br>Sun Java Console<br>Internet Options        |                                                                                        |                              |
|                                              | เว็บ รูปภาพ ณุ่มข่าว สารบบเว็บ<br>                               | อารกับหาวั่นลง<br>สารทั้งคำ<br>เครื่องมือเสี่งวลับภาษา                                 |                              |
|                                              | <sup>ແລສ</sup> General Security Privacy                          | Content Connections Progr                                                              | ams Advanced                 |
| Enables you to change settings,              | You can change<br>Address: http<br>Use <u>C</u> u                | which page to use for your home<br>p://www.etvthai.tv/<br>urrent Use <u>D</u> efault U | e page.<br>Ise <u>B</u> lank |

ภาพที่ 3-2 แสดงขั้นตอนการกำหนดหน้าเริ่มต้น (Home Page)

หากไม่ต้องการพิมพ์ url ของเว็บเพจเอง สามารถกำหนดได้จากปุ่มทั้ง 3 ปุ่มดังนี้

- Use <u>C</u>urrent นำ url ปัจจุบันของเว็บเพจที่เปิดไว้มาเป็นหน้าแรก
- Use <u>D</u>efault นำ url ของเว็บ msn มาเป็นหน้าแรกซึ่งเป็นค่าเริ่มตัน
- Use <u>B</u>lank การกำหนดหน้าแรกให้ว่างเปล่า

#### การ Clear ประวัติการท่องเว็บ (History) 👹

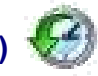

้สำหรับการท่องไปยังเว็บไซต์ต่างๆ นั้น โปรแกรม Internet Explorer จะมีการเก็บค่า เว็บเพจต่างๆ ที่ได้เข้าเยี่ยมชมไว้ เพื่อให้การเข้าใช้งานครั้งต่อไปเร็วขึ้นไม่ต้องเสียเวลาโหลดเว็บ ์ ต่างๆ เหล่านั้นโดยจะเก็บไว้ในส่วนของ History และนอกจากนั้นเรายังสามารถติดตามการ ท่องเว็บของบุตรหลานหรือผู้เกี่ยวข้องได้จากการดู History ซึ่งมีวิธีการใช้งาน History ดังนี้

- 1. คลิกป่ม 🧭 บนแถบเครื่องมือ
- 2. เลือกวันที่ต้องการดูประวัติ
- คลิกเลือกเว็บเพจที่ต้องการ

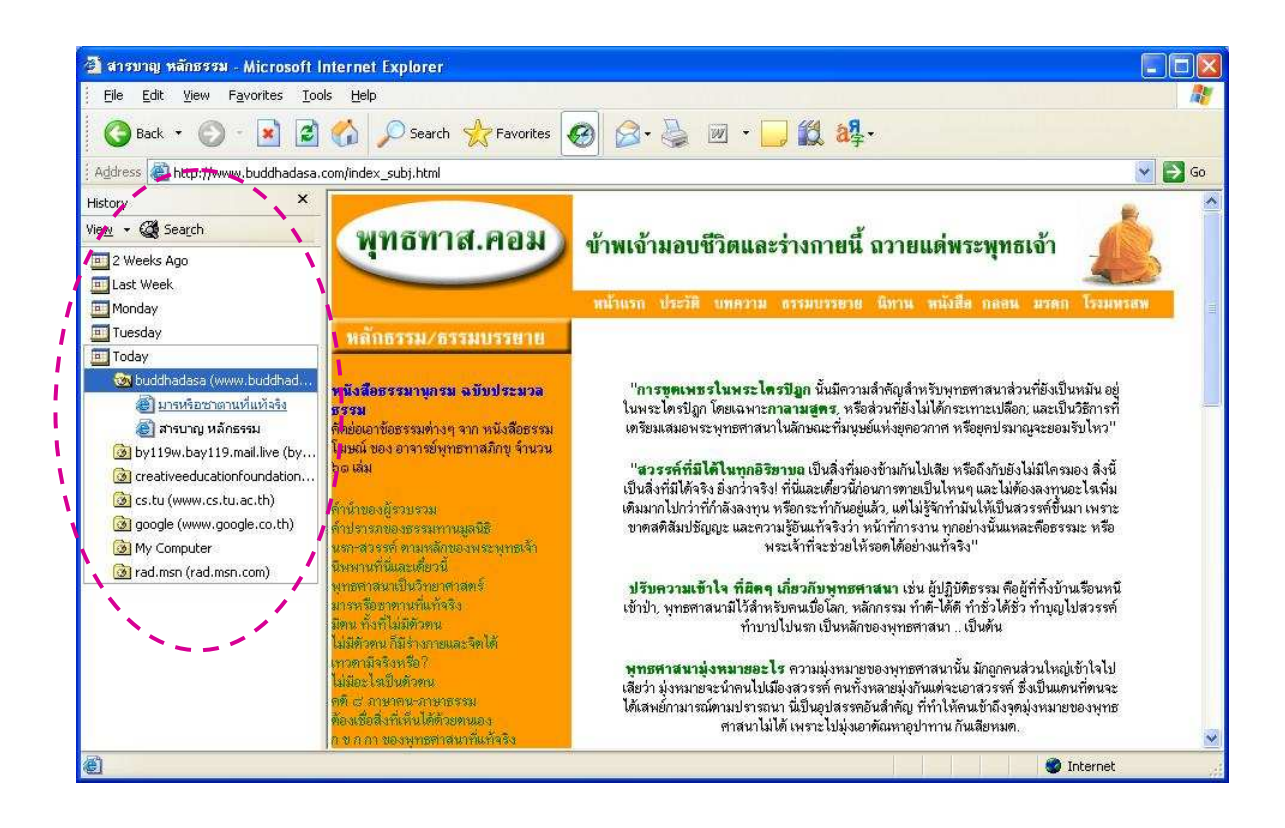

ภาพที่ 3-3 แสดงการดูประวัติการเข้าใช้งาน Internet Explorer

้สำหรับการเก็บ History ไว้นั้น บางครั้งอาจมากเกินไป หรือหากต้องการลบเว็บเพจที่เก็บ ไว้ใน History สามารถทำได้ดังนี้

- 1. เลือกเมนู Tools → เลือกคำสั่ง Internet Option...
- 2. คลิกปุ่ม Clear History
- 3. ยืนยัน คลิกปุ่ม **Yes**

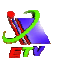

|                    | History The History folder contains links to pages you've visited, for quick access to recently viewed pages. Days to keep pages in history: 20 Clear History |  |
|--------------------|----------------------------------------------------------------------------------------------------|--|
| Internet Options   | Lages Accessibility                                                                                                    |  |
| Are you sure you w | Ant Windows to delete your history of visited Web sites?     Cancel     Apply       Yes     No                                                                |  |

**ภาพที่ 3-4** แสดงขั้นตอนการลบเว็บเพจที่จัดเก็บใน History

#### การบันทึกรูปภาพจากเว็บเพจ

ในแต่ละเว็บเพจที่เราเข้าไปเยี่ยมชมนั้นมีทั้งข้อความและรูปภาพ ซึ่งหากเราต้องการนำ รูปภาพที่อยู่ในหน้าเว็บเพจนั้นมาใช้งาน เช่น นำมาแทรกในเอกสาร หรือนำมาใช้ประกอบงาน นำเสนอ เราจำเป็นจะต้องทำการบันทึกรูปภาพเหล่านั้นไว้ในเครื่องเสียก่อน จึงจะสามารถนำ รูปภาพเหล่านั้นไปใช้งานได้ต่อไป ซึ่งวิธีการบันทึกรูปภาพจากเว็บเพจนั้นมีดังนี้

1. คลิกขวาที่รูปภาพ → เลือกคำสั่ง Save Picture As...

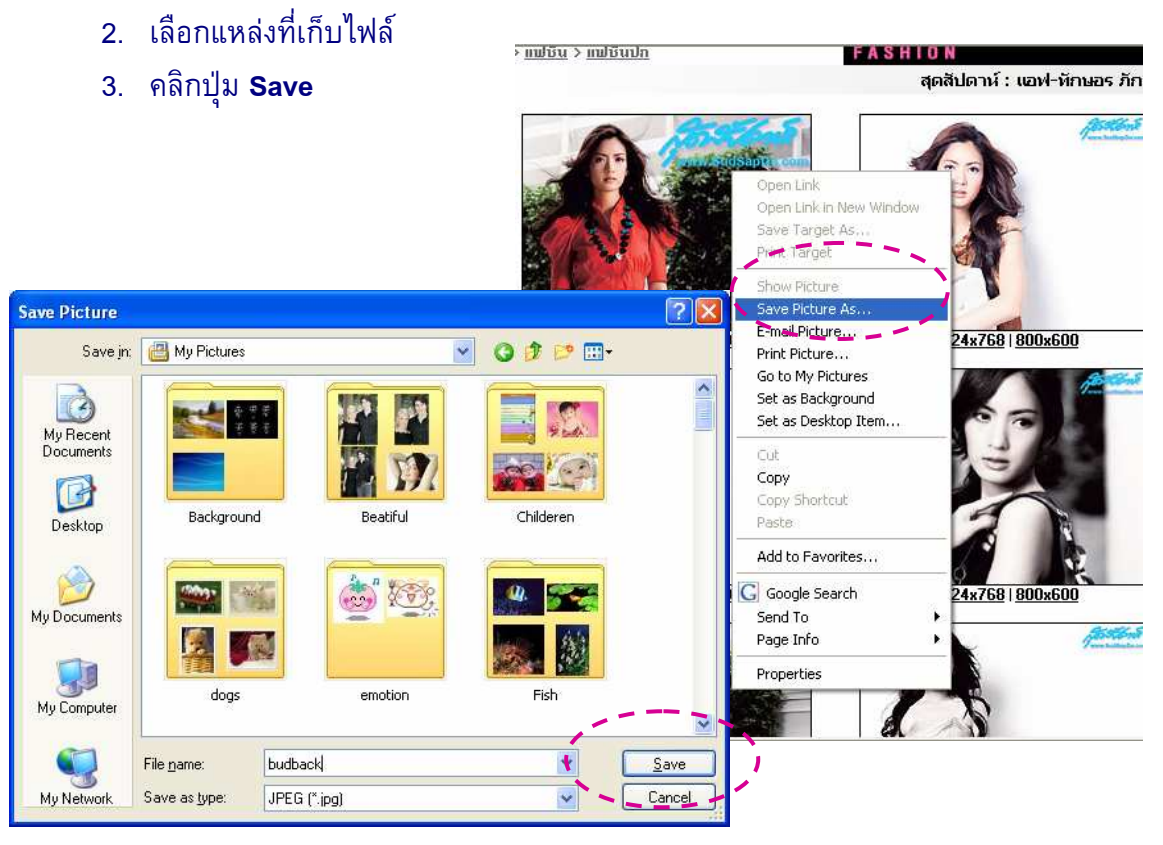

## **ภาพที่ 3-5** แสดงขั้นตอนการบันทึกรูปภาพจากเว็บเพจ